## Registration

1. Go to the link below

https://azure.microsoft.com/en-us/free/students

2. Click Start free

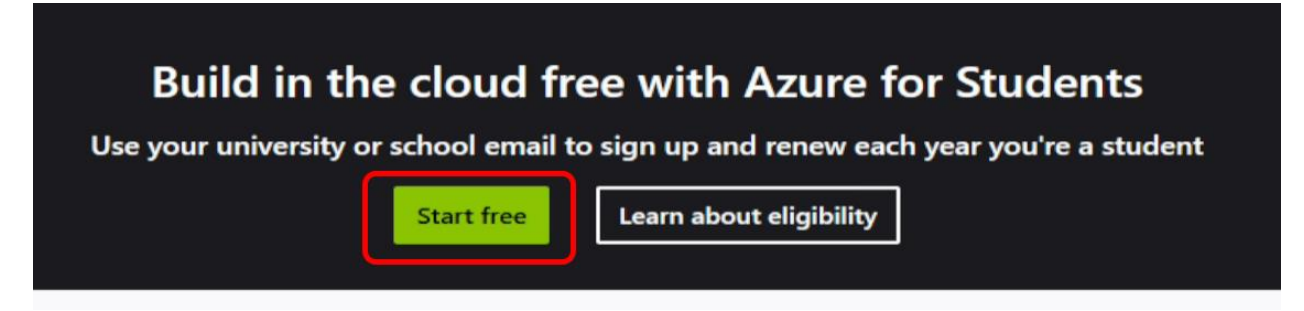

3. Click Use another account

| Microsoft<br>Pick an account |   |
|------------------------------|---|
| <u>ک</u>                     | ÷ |
| Ä                            | : |
| 8                            |   |
| Use another account          |   |
|                              |   |

4. Enter your EdUHK email address, click Continue enter the password and click Sign in

| e @s.eaunic        | 16. |
|--------------------|-----|
| Enter password     |     |
|                    |     |
| Forgot my password |     |

5. Enter the personal information

| student vernication                                                                                                    | ^                                                       |
|----------------------------------------------------------------------------------------------------|---------------------------------------------------------|
| Start by entering your name as per the school records. So<br>your school's name. Enter your date of birth as per the sc | elect your school's country and enter<br>chool records. |
| First name                                                                                                    |                                                         |
| Last name                                                                                                    |                                                         |
| Country                                                                                                    |                                                         |
| Hong Kong SAR                                                                                                    | ~                                                       |
| f your country is not listed, the offer is not available in your region. Le                                             | im Mote                                                 |
| School name                                                                                                    |                                                         |
| The Education University Of Hong Kong                                                                                   |                                                         |
| School name will help provide Microsoft with additional information fo                                                  | or verification. F available, please enter it here.     |
| Date of birth                                                                                                    |                                                         |
|                                                                                                    |                                                         |

Office of the Chief Information Officer | Last update: 11 July 2023

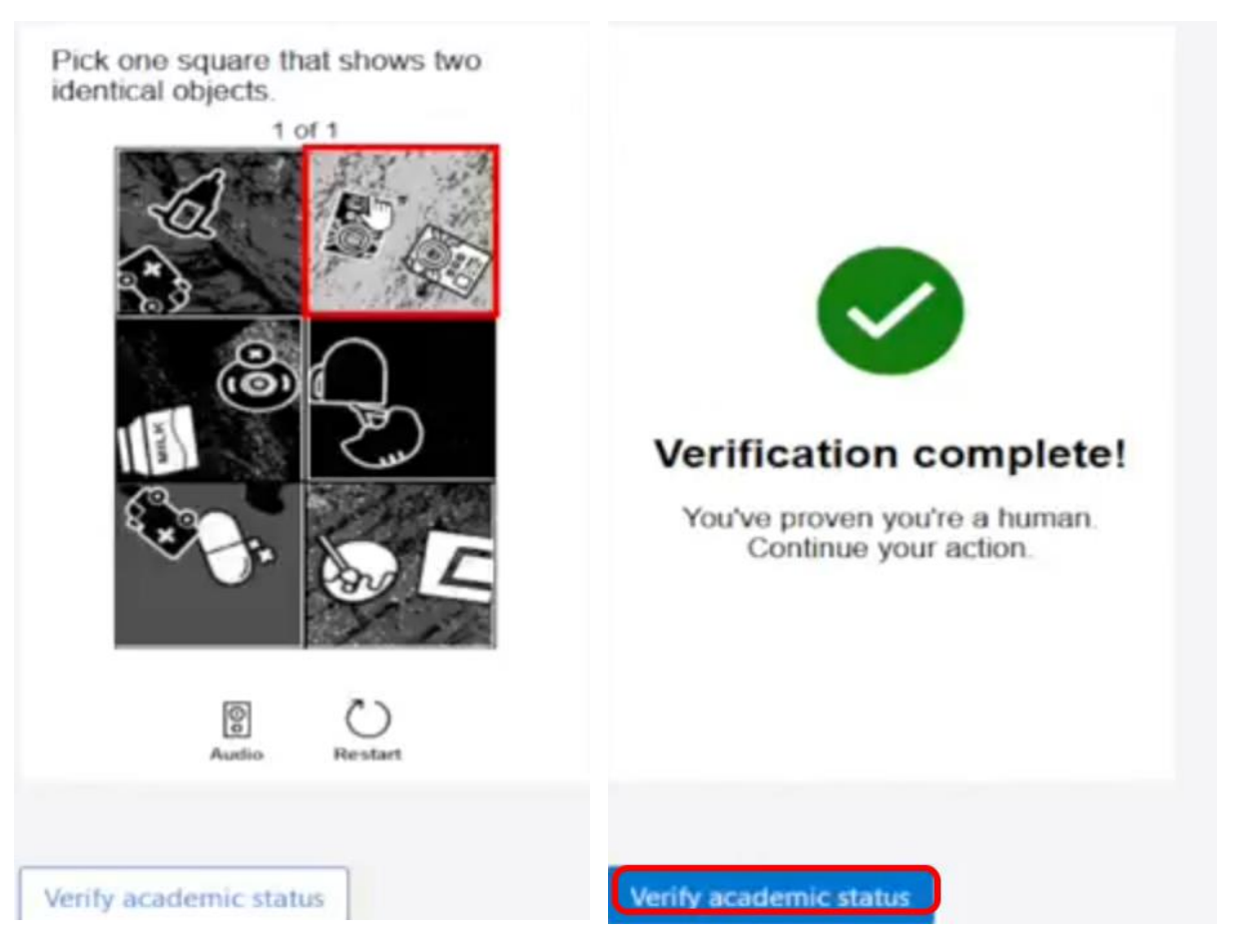

6. Complete the captcha challenge and click Verify the academic status

## 7. Enter the information required

| Country/Region ()                                                                                                    |                                                                   |
|----------------------------------------------------------------------------------------------------|-------------------------------------------------------------------|
| Hong Kong SAR                                                                                                    | ×                                                                 |
| Choose the location that matches your billing address.<br>later. If your country is not listed, the offer is not availab | fou cannot change this selection<br>le in your region. Learn More |
| First name                                                                                                    |                                                                   |
| and some first                                                                                                    |                                                                   |
|                                                                                                    |                                                                   |
| Last name                                                                                                    |                                                                   |
| Last name Email address for important notifications                                                                      |                                                                   |
| Last name<br>Email address for important notifications                                                                   |                                                                   |
| Last name<br>Email address for important notifications<br>@s.ied.edu.hk<br>Phone ĵ                                       |                                                                   |
| Last name<br>Email address for important notifications ①<br>@sied.edu.hk<br>Phone ①<br>Example: 6123 4567                |                                                                   |
| Last name<br>Email address for important notifications                                                                   |                                                                   |
| Last name<br>Email address for important notifications ()<br>@s.ied.edu.hk<br>Phone ()<br>Example: 6123 4567             |                                                                   |

## 8. Check the checkbox to agree the T&C and click Sign up to continue

| ~    | I would like to receive information, tips, and offers about Azure<br>and other Microsoft products and services.                                    |  |  |  |  |
|------|----------------------------------------------------------------------------------------------------|--|--|--|--|
|      | I would like Microsoft to share my information with select<br>partners so I can receive relevant information about their<br>products and services. |  |  |  |  |
| Priv | acy Statement                                                                                                    |  |  |  |  |
|      |                                                                                                    |  |  |  |  |

- 9. Click Software on the panel on the left-hand side
- 10. Enter the keyword in the search box (e.g. Windows server).
- 11. Click on the item you are looking for.
- 12. Click "Download" to get the software" and click "View Key" to have your license key

| Software Keys                                         |                                        |                        |                                      |                                           |               |
|-------------------------------------------------------|----------------------------------------|------------------------|--------------------------------------|-------------------------------------------|---------------|
| P Search                                              | Product category : All                 | Operating System : All | System type : 64 bit                 | Product language : English, Multilanguage |               |
| 26 Items                                              |                                        |                        |                                      |                                           |               |
| Name ↑↓                                               | Product category $\uparrow_\downarrow$ | Ор                     | erating System $\uparrow_\downarrow$ | System type $~\uparrow\downarrow~$        | Language ↑↓   |
| SQL Server 2019 Developer                             | Database                               | Wi                     | ndows                                | 64 bit                                    | English       |
| Machine Learning Server 9.4.7 for Windows             | AI + Machine Learning                  | Wi                     | ndows                                | 64 bit                                    | English       |
| Microsoft R Client 9.4.7                              | Database                               | Wi                     | ndows                                | 64 bit                                    | English       |
| Agents for Visual Studio 2019 (version 16.0) Test Ag- | - Developer Tools                      | Wi                     | ndows                                | 64 bit                                    | Multilanguage |
| Agents for Visual Studio 2019 (version 16.0) Test Co- | - Developer Tools                      | Wi                     | ndows                                | 64 bit                                    | Multilanguage |
| Datazen Enterprise Server                             | Analytics                              | Wi                     | ndows                                | 64 bit                                    | English       |
| Machine Learning Server 9.3.0 for Windows             | AI + Machine Learning                  | Wi                     | ndows                                | 64 bit                                    | English       |
| Machine Learning Server 9.4.7 for Linux               | AI + Machine Learning                  | Lin                    | ux                                   | 64 bit                                    | English       |